# What to Do If the COOLPIX990/880 is Listed Under Other Devices

- Windows 98/98 Second Edition (SE) -

#### Step I

The Device Manager sheet will be displayed. Double-click the listing for the "Nikon Digital Camera E990" that appears under "Other devices" or "Miscellaneous Devices."

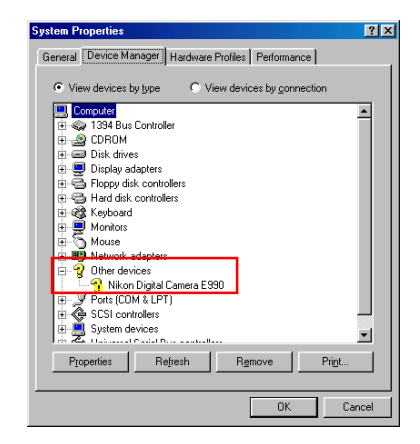

#### Step 2

The Nikon Digital Camera E990 Properties dialog will be displayed. Open the General tab and click **Reinstall Driver**.

| Nikon Digital Camera E990 Properties                                                                                          | ?×   |
|----------------------------------------------------------------------------------------------------|------|
| General Driver                                                                                                    |      |
| Nikon Digital Camera E990                                                                                                    |      |
| Device type: Other devices                                                                                                    |      |
| Manufacturer: None specified.                                                                                                 |      |
| Hardware version: Not available                                                                                               |      |
| Device status                                                                                                    |      |
| The drivers for this device are not installed. [Code 28,] To<br>reinstall the drivers for this device, click Reinstall Driver |      |
| Reinstall Driver                                                                                                    |      |
| Device usage                                                                                                    | -    |
| Disable in this hardware profile                                                                                              |      |
| Exists in all hardware profiles                                                                                               |      |
| OK Ca                                                                                                    | ncel |

#### Step 3

The Windows Update Device Driver Wizard will be displayed; click **Next**.

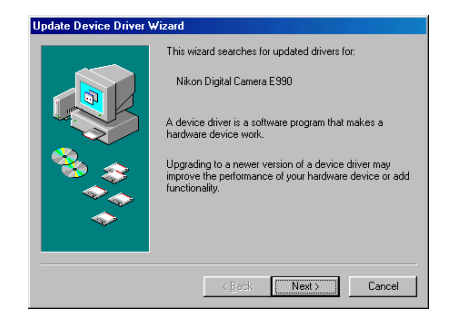

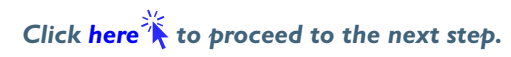

#### Step 4

The dialog shown below will be displayed. Select "Search for a better driver than the one your device is using now. (Recommended)" and click **Next**.

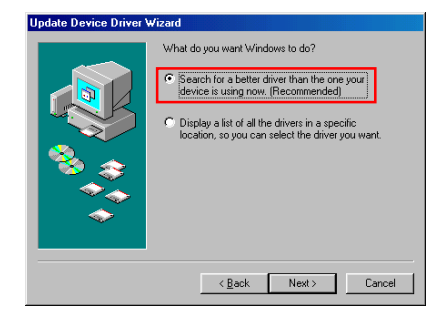

# Step 5

The dialog shown below will be displayed. Holding down the shift key to prevent the Welcome dialog from opening automatically, insert the Nikon View 4 CD into the CD-ROM drive. Select **CD-ROM drive** and click **Next**.

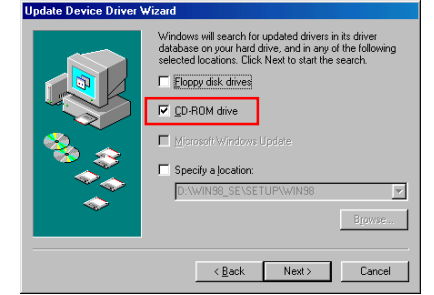

If the Welcome dialog appears when the CD-ROM is inserted, close the dialog by clicking the **Quit** button.

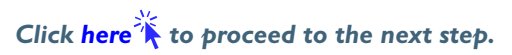

## Step 6

A dialog will be displayed stating that Windows has found the drivers for "Nikon COOLPIX990"; click **Next**.

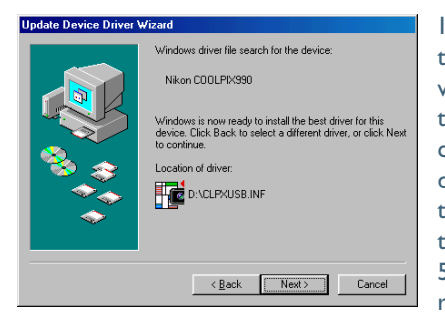

If the message, "Windows was unable to find a suitable driver for this device," is displayed, this may indicate that the Nikon View 4 CD was not correctly inserted in the CD-ROM drive or that the correct search location was not specified. Click **Back** to return to the dialog shown in Step 5, where you can confirm that the correct location has been specified.

## If an Insert Disk message appears

If an insert disk message appears, insert the Windows 98 (Second Edition) CD-ROM and click **OK**.

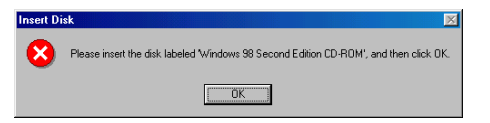

If the Copy File dialog box appears, click **Browse**, double-click **win98** in the CD-ROM drive folder list, then click **OK**.

| Copying            | Files                                  |                                                          | ×                 |
|--------------------|----------------------------------------|----------------------------------------------------------|-------------------|
| _                  | The file 'usbscan.<br>Second Edition C | sys' on Windows 98<br>D-ROM cannot be found.             | ОК                |
|                    | Insert Windows 9<br>in the selected dr | 8 Second Edition CD-ROM<br>ive, and click OK.            | Cancel            |
|                    |                                        |                                                          | <u>S</u> kip File |
|                    | Copy files from:                       |                                                          | <u>D</u> etails   |
|                    | d.WVIN98_SEVS                          | ETUP/WIN98                                               | Browse            |
|                    |                                        |                                                          |                   |
| Upen               |                                        |                                                          |                   |
| File <u>n</u> ame: |                                        | Eolders:                                                 | OK                |
| driver20.ca        | b<br>A                                 | d:\win38_se\setup\win38                                  | Cancel            |
|                    | Y                                      | in win98_se<br>in setup<br>in win98<br>in ols<br>in tour | 1                 |
|                    |                                        | Drives:                                                  | •                 |

Confirm that the **win98** folder on the CD-ROM is displayed under "Copying Files ..." and click **OK**.

| iles                                                                            | ×                                                                                                    |
|---------------------------------------------------------------------------------|----------------------------------------------------------------------------------------------------|
| The file 'usbscan.sys' on Windows 98<br>Second Edition CD-ROM cannot be found.  | OK )                                                                                                    |
| Insert Windows 98 Second Edition CD-ROM<br>in the selected drive, and click OK. | Cancel                                                                                                    |
|                                                                                 | Skip File                                                                                                    |
| Copy files from:                                                                | <u>D</u> etails                                                                                                    |
| D:\WIN98_SE\SETUP\WIN98                                                         | Browse                                                                                                    |
|                                                                                 | ites<br>The file 'ubscan yyd' on Windows 98<br>Second Edition CD-ROM cannot be found<br>In the selected drive, and click OK<br>Copy files from:<br>D:WVIN98_SE\SETUP\WVIN98 |

\* If the Windows 98 (Second Edition) CD-ROM starts up click 🔀 to close the window.

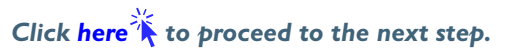

## Step 7

The dialog shown below will be displayed; click Finish.

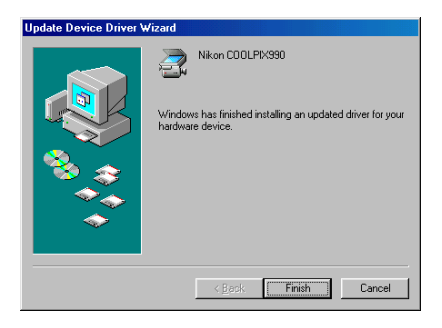

#### Step 8

The Nikon COOLPIX990 Properties dialog will be displayed. Click the General tab and confirm that "This device is working properly" appears under "Device status." Click **Close**.

| Nikon COOLPIX990 Properties                                                         | ?×     |
|-------------------------------------------------------------------------------------|--------|
| General Driver                                                                      |        |
| Nikon COOLPIX990 Device type: Imaging Device Manufacture: Nikon Corporation         |        |
| Hardware version: Not available                                                     |        |
| Device status<br>This device is working properly.                                   |        |
| Device usage<br>Disable in this hardware profile<br>Exists in all hardware profiles |        |
| Close                                                                               | Cancel |

# Step 9

Click **OK** to close the System Properties Dialog.

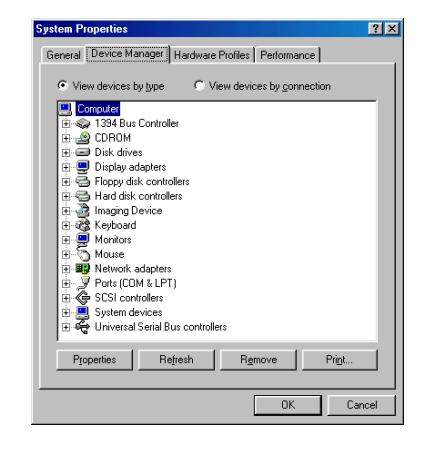

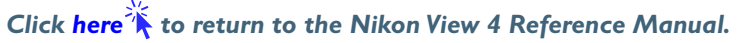